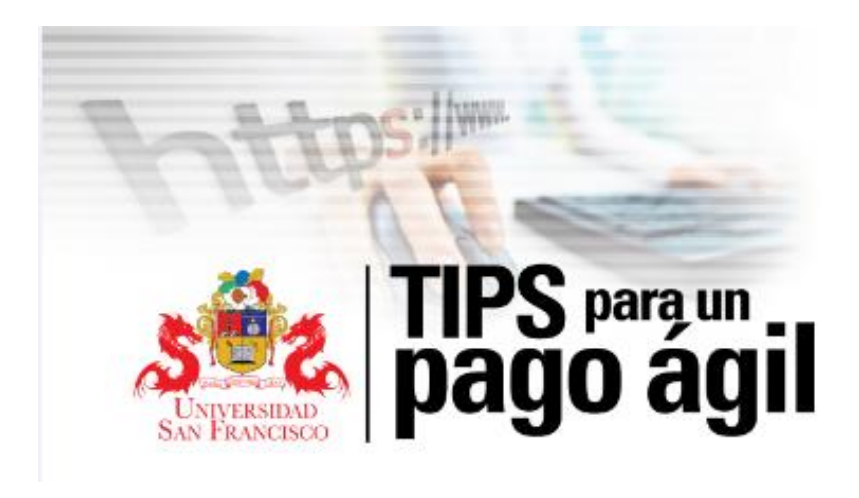

## PAGOS DE CURSOS Y EVENTOS

1. Ingresar en la página web de la Universidad San Francisco de Quito en <u>www.usfq.edu.ec</u> y haz click en el hall de pagos

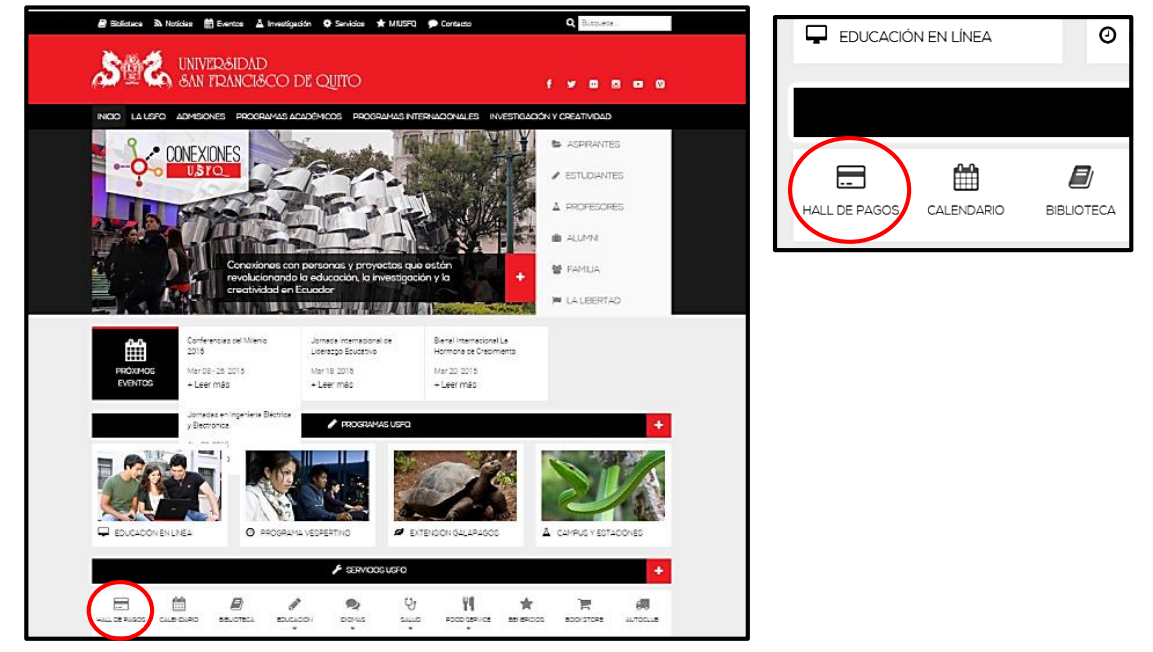

2. Para el pago de cursos, eventos educativos y culturales, se debe seleccionar el botón en "Comprar"

| Sistema de Pagos USEO                                                                                                    |
|----------------------------------------------------------------------------------------------------|
|                                                                                                    |
| INGRESE LOS 10 DIGITOS DE SU CEDULA:<br>Ingresar Pagos Realizados Matrículas                                                                                                    |
| Si desea la factura con otros datos presione> Datos                                                                                                    |
| Pague aquí sus cursos ILE, eventos culturales y educativos, por favor presione comprar.<br>Admisiones Comprar Pagos Realizados Eventos<br>Si necesita soporte enviar un correo a soportefactura@usfq.edu.ec. |

## 3. Llenar los datos para la factura

|                 |                       | Sistema de               | Pagos USFQ       |          |       |
|-----------------|-----------------------|--------------------------|------------------|----------|-------|
|                 |                       | Datos pa                 | ra la factura    |          |       |
|                 | SI ES ESTUDIANTE DE L | A USFQ DIGITE EL CODIGO: | 0                | ]        |       |
|                 |                       | NOMBRE:                  |                  |          |       |
|                 |                       | CEDULA O RUC:            |                  |          |       |
|                 |                       | DIRECCIÓN:               |                  |          |       |
|                 |                       | TELÉFONO:                |                  |          |       |
|                 |                       | MAIL:                    |                  | ]        |       |
|                 |                       | INGRESE LOS DAT          | OS A CONSIDERSAR |          |       |
| DESCRIPCION     | TIPO TARIFA           | VALOR UNITARIO           | # DE ITEMS       | SUBTOTAL |       |
| CONGRESO EDUI V | CONGRESO EDU( V       | 130                      | 0                | 0        | Pagar |

4. Seleccionar la descripción del pago, el tipo de tarifa, el número de ítems y presionar el botón "Pagar".

| UNIVERSIDAD<br>SAN FRANCISCO                                                                         | DE QUITO              | NIVER&IDAD<br>AN FRANCI&CO DE QUITO                                       |
|----------------------------------------------------------------------------------------------------|-----------------------|---------------------------------------------------------------------------|
| N CONGRESO EDUCACION INICIAL                                                                         | ACADÉMICOS PROGRA     | 2 ADM NIVEL I SO PROGRAMAS INTERNACIONALES INVESTIGACIÓN Y CREATIVIDAD US |
| COSTOS DE CERTIFICACIONES                                                                            |                       | NIVEL II                                                                  |
| CURSO ILE                                                                                            |                       |                                                                           |
| EVENTO ACADEMICO OPERA<br>EXAMEN DE UBICACION CHINO<br>FACE TO FACE (1CLASE - 1 PERSONA) I. CONFUCIO | Sistema de Pa         | NIVEL V tema de Pagos USFQ<br>NIVEL V tema de Pagos USFQ                  |
| IDIOMA CHINO MODULO 1 Y 2                                                                            | Datos para la         | a NIVEL VII Datos para la factura                                         |
| IDIOMA CHINO MODULO 3 Y 4<br>IDIOMA CHINO MODULO 5                                                   | SFQ DIGITE EL CODIGO: | NIVEL IX EL CODIGO:                                                       |
| JORNADA EDUCATIVA                                                                                    | NOMBRE:               | NIVEL X NOMBRE:                                                           |
| LABORATORIO DE IDIOMAS<br>LIBRO (CHINO DE HOY) I.CONFUCIO                                            | CEDULA O RUC:         | NIVEL XI NIVEL XII ULA O RUC:                                             |
| MAESTRIA MARKETING Y VENTAS VERANO                                                                   | DIRECCIÓN:            | NIVEL ESPAÑOL                                                             |
| Pago de curso propedetico en línea<br>Pago proceso de Admisión Abanderados, escoltas                 | TELÉFONO:             | INGLES MAESTRIAS TELÉFONO:                                                |
| Pago proceso de Admisión Diversidad Ethica<br>Pago proceso de Admisión GAIAS                         | MAIL:                 | SABATINOS NIÑOS MAIL:                                                     |
| Pago Proceso de admisión Postado 1era vez                                                            | INGRESE LOS DATOS     | ILE USA ESE LOS DATOS A CONSIDERSAR                                       |
| Pago proceso de admisión Pregrado 1 era vez<br>Pago recuperación examen de posgrado                  | VALOR UNITARIO        | SABATINOS ADULTOS MAS LIBRO VITARIO # DE ITEMS SUBTOTAL                   |
| CURSO ILE V NIVEL X V                                                                                | 239                   | NIVEL X V 239 1 239 Pagar                                                 |
|                                                                                                    | Subtotal:             | Subtotal: 0                                                               |

5. Verificar que lo que se desea pagar es lo correcto y seleccionar "Siguiente". Nota: se pueden realizar varios pagos en una sola cuenta

|                 |                     | INGRESE LOS DA | TOS A CONSIDERSAR  |        |          |        |       |
|-----------------|---------------------|----------------|--------------------|--------|----------|--------|-------|
| DESCRIPCION     | TIPO TARIFA         | VALOR UNITARIO | # DE ITEMS         | SUBTO  | TAL      |        |       |
| LABORATORIO D V | LABORATORIO IN V    | 30             | 0                  | 0      |          | Paga   | ar    |
|                 |                     |                |                    |        |          |        |       |
|                 | Evento              |                | Tarifa             | Precio | Cantidad | TOTAL  | ID    |
| Eliminar        | CURSO ILE           |                | NIVEL X            | 239.00 | 1        | 239.00 | 64771 |
| Eliminar        | LABORATORIO DE IDIO | MAS            | LABORATORIO INGLES | 30.00  | 1        | 30.00  | 64774 |
|                 |                     | Subtotal:      | 269.00             |        |          |        |       |
|                 |                     | IVA:           | 0.00               |        |          |        |       |
|                 |                     | Total:         | 269.00             |        |          |        |       |
|                 |                     | Imprimir       | Siguiente          |        |          |        |       |

6. Seleccione el plazo de pago y presione el botón "Realizar Pago"

| SELECCIONE EL T                                                        | IEMPO A DIFERIR:                                      |
|------------------------------------------------------------------------|-------------------------------------------------------|
| CORRIENTE Y PLAN 3 PAGOS<br>6 MESES<br>9 MESES<br>12 MESES<br>Anterior | 1300<br>1357.2<br>1382.29<br>1407.64<br>Realizar Pago |
| Volver                                                                 | al Inicio                                             |

7. El sistema mostrará el portal en el cual podrá seleccionar la tarjeta que desea del Banco del Pichincha: Diners, MasterCard, Visa y Discover

| Total                         | No Orden: 100620<br>Transacción: \$186.00 | 1522358                        |
|-------------------------------|-------------------------------------------|--------------------------------|
| Marca:                        | •                                         | Escoja la tarjeta para su pago |
| Número de Tarjeta:            | DINERS                                    |                                |
| Código de Seguridad<br>(CVV): | VISA                                      |                                |
|                               | DIGGOVED                                  | 0045 - 2                       |

Copyright © 2005, INTERDIN S.A. Emisora y Administradora de Tarjetas de Crédito Seguridad del Sitio | Términos y Condiciones de Uso | Política de Privacidad en Internet

- 8. Ingrese los datos de la tarjeta
- 9. Confirme el plazo de pago
- 10. El sistema le enviará una clave de pago temporal al correo del dueño de la tarjeta
- 11. Ingrese el código temporal y proceda con el pago

IMPORTANTE: una vez realizado el pago, por favor llene el formulario de inscripción adjunto y envíelo por correo electrónico a la dirección: <u>xiicimfauna@gmail.com</u> junto con una copia del comprobante de su depósito, y de su identificación que respalde la "tipo" de participante en el que usted se ha inscrito. Por favor tome en cuenta que su inscripción en el congreso no será efectiva hasta que hayamos recibido la confirmación de su pago.